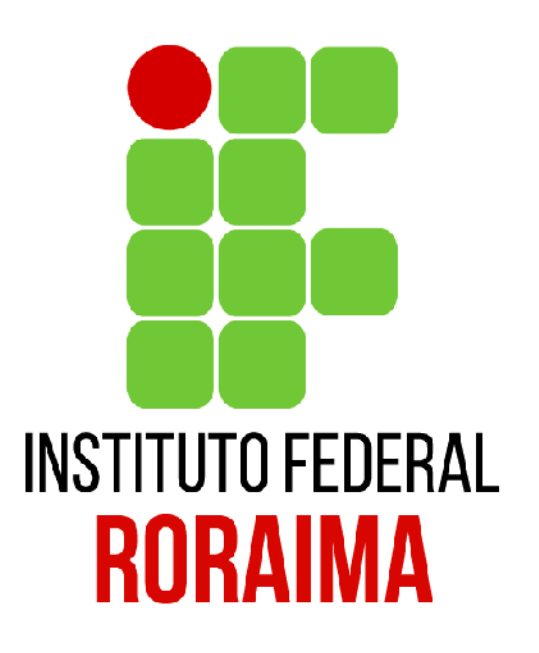

# Manual de Submissão de Projetos de Pesquisa e Inovação - SUAP

**NIT Reitoria** 

# Objetivo

- Modernizar o processo de submissão de projetos dentro do Instituto Federal
- Tornar mais claros os prazos e o processos de sobre submissões de processo para projetos de pesquisa.
- Organizar digitalmente, já na submissão, equipe disponível para trabalho e planejamento de execução financeira.

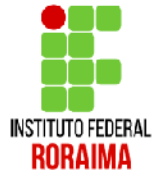

# Importante destacar

- O líder de grupo de pesquisa precisa ter o seu curriculo lattes atualizado.
- Na nova versão do SUAP, o líder do grupo de pesquisa precisa fazer uma cadastro simples de avaliador interno.

# Como se cadastrar como Avaliador Interno

voce term in equencias inconsistentes.

| No menu   |
|-----------|
| inicial,  |
| clique na |
| aba       |
| PESQUISA  |

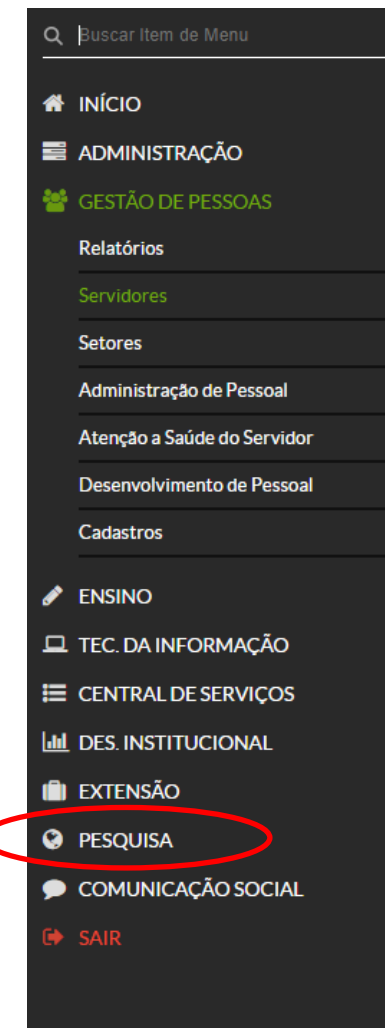

Fique atento!

Você pode submeter um Projeto de Pesquisa.

Notícias Portal do IFRR

### 03/08/2018

Publicado resultado parcial dos programas de bolsas de iniciação científica e tecnológica

#### 03/08/2018

Grupos de pesquisa do IFRR podem inscrever projetos no período de 6 a 15 de agosto

#### 03/08/2018

Disponível resultado oficial e homologação do processo seletivo de remoção de servidor do IFRR

#### 02/08/2018

Seletivo oferece uma vaga e vai formar cadastro de reserva de professor bolsista para a Dipead

### 31/07/2018

Parceria interinstitucional oferece 24 vagas para Mestrado em Educação

Mais Notícias

## PROCESSOS A RECEBER Dos últimos 90 dias Todos os Processos GESTÃO DE PESSOAS 𝗞 SIGEPE Servidores PROCESSOS ELETRÔNICOS + Adicionar Processo Todos os Processos PROFESSORES MEUS DIÁRIOS MATERIAIS DE AULA

ORIENTAÇÃO DE PROJETO FINAL

### 1 – Clicar em PESQUISA - Projetos

| • | PESQUISA    |   |
|---|-------------|---|
|   | Editais     | > |
|   | Projetos    | > |
|   | Editora     | > |
|   | Relatórios  | > |
|   | Declarações | > |
|   | CNPQ        | > |
|   |             |   |

### 2 – Tornar-se Avaliador

| ۲ | PESQUISA                      |   |
|---|-------------------------------|---|
|   | Editais                       | > |
|   | Projetos                      | ~ |
|   | Projetos                      |   |
|   | Meus Projetos                 |   |
|   | Submeter Projetos             |   |
|   | Tornar-se Avaliador           |   |
|   | Pré-avaliar Projetos          |   |
|   | Avaliar Projetos              |   |
|   | Indicar Avaliador por Projeto |   |
|   | Gerenciar Supervisores        |   |
|   | Monitoramento                 |   |
|   | Solicitações de Cancelamento  |   |
|   | Interposição de Recursos      |   |
|   | Cadastros                     | > |

### suap

Vinicius Tocantins

- Q Buscar Item de Menu
- A INÍCIO
- Administração
- 曫 GESTÃO DE PESSOAS
- 🖋 ENSINO
- 💻 TEC. DA INFORMAÇÃO
- I CENTRAL DE SERVIÇOS
- **DES. INSTITUCIONAL**
- EXTENSÃO
- PESQUISA
- Editais
  Projetos
  Projetos
  Meus Projetos
  Submeter Projetos
  Tornar-se Avaliador
  Pré-avaliar Projetos
  Avaliar Projetos
  Indicar Avaliador por Projeto
  Gerenciar Supervisores
- Monitoramento

Início » Áreas de Conhecimento - Avaliação de Projetos de Pesquisa

### Áreas de Conhecimento - Avaliação de Projetos de Pesquisa

- Adicionar Área de Conhecimento

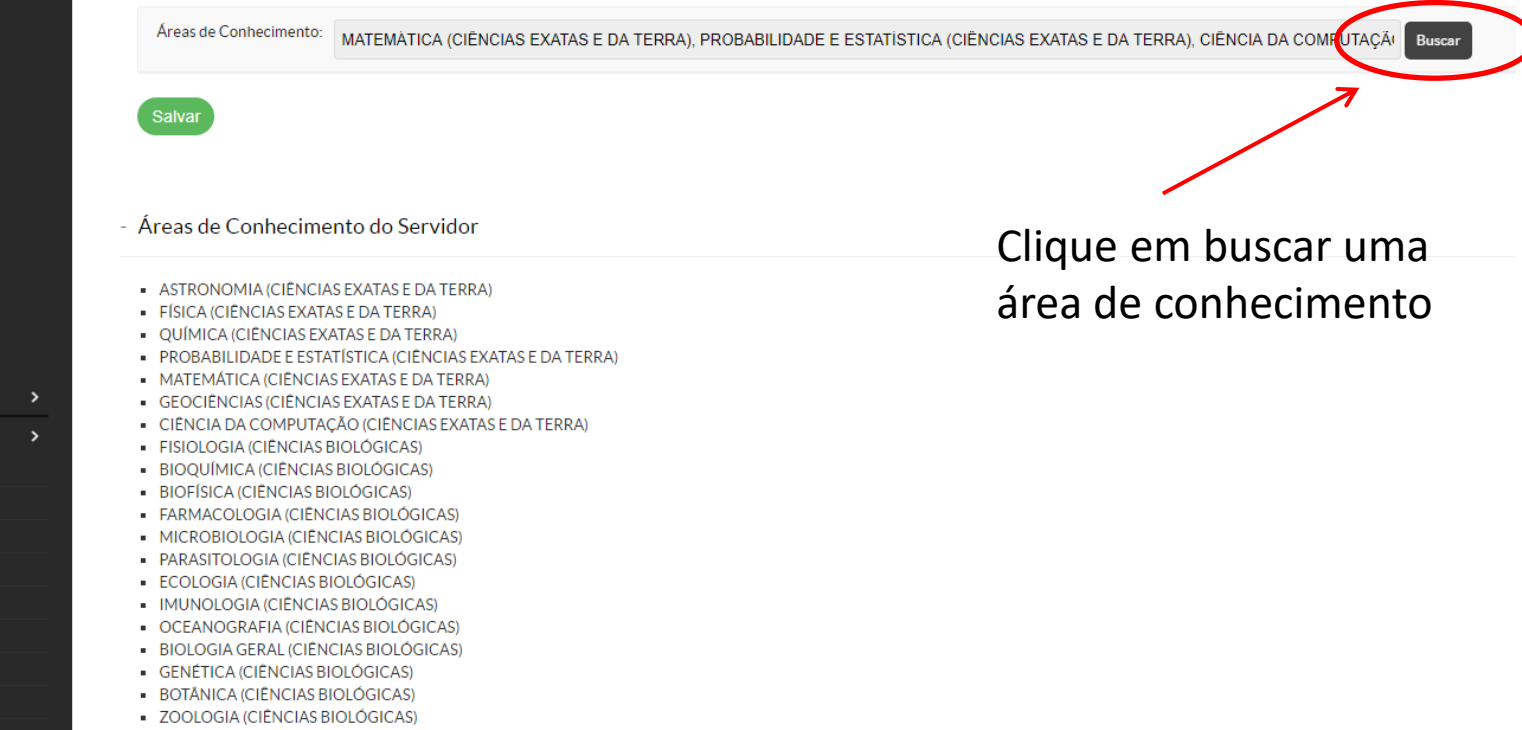

MORFOLOGIA (CIÊNCIAS BIOLÓGICAS)

|                                     | Confirm |
|-------------------------------------|---------|
| I Texto:<br>I educação              |         |
| Opções                              |         |
| EDUCAÇÃO FÍSICA (CIÊNCIAS DA SAÚDE) |         |
| EDUCAÇÃO (CIÊNCIAS HUMANAS)         |         |
|                                     | Confirm |
| A (CIÊNCIAS BIOLÓGICAS)             |         |

1- Escolha a área que melhor lhe representa dentro da pesquisa

2- clique em CONFIRMAR

3- Pronto, seu perfil já está cadastrado como Avaliador

Vamos aos próximos passos...

## Iniciando a submissão

# Realize a autenticação de usuário

| Usuário:<br>Senha:                               | Suap<br>sistema unificado de<br>administração pública | Serviços  Consulta de Processos  Solicitação de Certificado ENEM  Avaliação de Estágio Autenticação de Documento |                                     |
|--------------------------------------------------|-------------------------------------------------------|----------------------------------------------------------------------------------------------------|-------------------------------------|
| Esqueceu sua senha?<br>Deseja alterar sua senha? | Acessar                                               | Avaliação Integrada     Acesso do Responsável                                                                    | © 2017 SUAP   Desenvolvimento: IFRN |
|                                                  |                                                       |                                                                                                    |                                     |

Na página inicial aparecerá um link informando que você pode submeter um projeto de pesquisa. Ele link só aparecerá se houve um edital disponível para submissão

| Notificações<br>e Pendências                                   | W JUNTOS SOMOS MELHORES                                                                   | 🛗 CALENDÁRIO ADMINISTRATIVO          |  |  |  |  |  |  |  |  |
|----------------------------------------------------------------|-------------------------------------------------------------------------------------------|--------------------------------------|--|--|--|--|--|--|--|--|
| Há <b>solicitações de salas</b> para avaliar.                  |                                                                                           | AGOSTO                               |  |  |  |  |  |  |  |  |
| Você tem frequências inconsistentes.                           |                                                                                           | Dom Seg Ter Qua Qui Sex Sa           |  |  |  |  |  |  |  |  |
|                                                                |                                                                                           | 1 2 3 4 5                            |  |  |  |  |  |  |  |  |
| Háfrequências inconsistentes na PROPESQ.                       |                                                                                           | 6 7 <b>8</b> 9 10 11 12              |  |  |  |  |  |  |  |  |
|                                                                |                                                                                           | 13 14 15 16 17 18 19                 |  |  |  |  |  |  |  |  |
|                                                                | 21 campi 131 cursos 30 mil alunos                                                         | 20 21 22 23 24 25 20                 |  |  |  |  |  |  |  |  |
| Fique                                                          | 324 projetos de pesquisa 7 incubadoras                                                    | 27 28 29 30 31                       |  |  |  |  |  |  |  |  |
| atento!                                                        | 10 núcleos de extensão e prática profissional                                             | De 3/8 a 17/8: Férias de 2017        |  |  |  |  |  |  |  |  |
| Você pode submeter um Projeto de Pesquisa.                     | 13 cursos FIC - Mulheres Mil                                                              |                                      |  |  |  |  |  |  |  |  |
|                                                                | + 175 projetos de extensão                                                                | % Acessar Calendário Anual           |  |  |  |  |  |  |  |  |
|                                                                |                                                                                           |                                      |  |  |  |  |  |  |  |  |
| Notícias                                                       | #JuntosSomosMelhores                                                                      |                                      |  |  |  |  |  |  |  |  |
| Portal do IFRN                                                 |                                                                                           |                                      |  |  |  |  |  |  |  |  |
|                                                                |                                                                                           | ≡ CENTRAL DE SERVIÇOS                |  |  |  |  |  |  |  |  |
| 08/08/2017<br>Equipe de futeal macculino é classificada para a |                                                                                           |                                      |  |  |  |  |  |  |  |  |
| etapa principal dos Jogos Escolares de Roraima                 | PROTOCOLO                                                                                 | + Abrir Chamado                      |  |  |  |  |  |  |  |  |
| 07/00/0047                                                     |                                                                                           | ? Perguntas Frequentes               |  |  |  |  |  |  |  |  |
| NOTA DE PESAR                                                  | Todos os Processos                                                                        |                                      |  |  |  |  |  |  |  |  |
|                                                                |                                                                                           |                                      |  |  |  |  |  |  |  |  |
| 07/08/2017                                                     |                                                                                           |                                      |  |  |  |  |  |  |  |  |
| Biologia e Matemática pelo IFRR em polos do                    |                                                                                           | MANUAIS                              |  |  |  |  |  |  |  |  |
| interior                                                       | CLIPPING                                                                                  |                                      |  |  |  |  |  |  |  |  |
| 07/08/2017                                                     |                                                                                           | P Desenvolvimento Institucional: PDI |  |  |  |  |  |  |  |  |
| Inscrições para o IF KaRRt são prorrogadas                     | 30/07/2017 - FolhaWeb (Polícia)                                                           |                                      |  |  |  |  |  |  |  |  |
| 07/08/2017                                                     | Vigilante e assassinado em obra de Instituto I ederal                                     | * Extensed: Projetos                 |  |  |  |  |  |  |  |  |
| Possibilidade de curso de Guia de Turismo para                 | 30/07/2017 - Governo de Roraima (None)                                                    |                                      |  |  |  |  |  |  |  |  |
| comunidade indígena é discutida no domingo, dia 6              | Cento e dezenove alunos recebem graduação pela                                            |                                      |  |  |  |  |  |  |  |  |
|                                                                | Gilwin                                                                                    |                                      |  |  |  |  |  |  |  |  |
| Mais Noticias                                                  | 28/07/2017 - G1 Educação (Notícias)                                                       |                                      |  |  |  |  |  |  |  |  |
|                                                                | veja o impacto do corte de verbas em universidades e<br>institutos federais de 14 estados |                                      |  |  |  |  |  |  |  |  |
|                                                                |                                                                                           |                                      |  |  |  |  |  |  |  |  |
|                                                                | 27/07/2017 - Guia do Estudante (Pós-Graduação)                                            |                                      |  |  |  |  |  |  |  |  |
|                                                                | UERA OFERECE MESTRADO EM Agroecología                                                     |                                      |  |  |  |  |  |  |  |  |
|                                                                | 27/07/2017 - Roraima em Foco (Interior)                                                   |                                      |  |  |  |  |  |  |  |  |
|                                                                | Amaiari: resultado final do seletivo do IERR será                                         |                                      |  |  |  |  |  |  |  |  |

publicado nesta sexta-feira

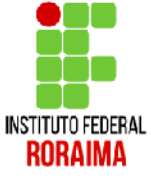

Quando você clicar em submeter projeto de pesquisa aparecerá essa tela. Você poderá ver em (1) o período das inscrições, em (2) o edital completo em PDF e em (3) o link para submeter seu projeto de pesquisa

| Início » » Editais atertos<br>Editais de Pesquisa e de Inovação com Inscrições Abertas                                                                                                    |                  |                              |
|----------------------------------------------------------------------------------------------------|------------------|------------------------------|
| Oferta                                                                                                    | Anexos           | Opções                       |
| FOMENTO PARA O DESENVOLVIMENTO DE PESQUISA APLICADA E DE INOVAÇÃO POR MEIO DE GRUPOS DE PESQUISA [LINHA A]                                                                                                    | <b>A</b>         | $\frown$                     |
| Para os Campi: CAMPUS ARE CAMPUS AM CAMPUS-RV CAMPUS-CBV7O, CAMPUS-NP, REITORIA<br>Inscrições: 08/08/2017 00.00:00 a 09/08/2017 00:00:00<br>O presente edital tem como objetivo apolar o fortalecimento e a consolidação dos GP certificados pelo Instituto Federal de Roraima, por meio de fomento para o auxílio das atividades desenvolvidas por grupos de pesquisa<br>cadastrados no Directrio dos Grupos de Pesquisa do CNPg buscando a promoção de publicação científica, desenvolvimento de produtos, processos e serviços tecnológicos. | Edital     PDF - | Adicionar Projeto            |
| 1 2                                                                                                    | /                |                              |
|                                                                                                    |                  |                              |
|                                                                                                    |                  | INSTITUTO FEDERAL<br>RORAIMA |

# Estrutura do projeto

- (1) Edital
- (2) Dados do Projeto
- (3) Descrição do Projeto
- (4) Concordância com o Termo de Compromisso

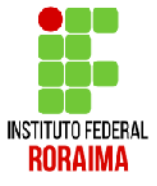

### 1- Nessa primeira parte você adicionará o Campus que trabalha e o Título do Projeto

| Adicionar Pro                    | icionar Projeto<br>jeto ← 1                                                                                              |
|----------------------------------|----------------------------------------------------------------------------------------------------|
| Edital: *                        | FOMENTO PARA O DESENVOLVIMENTO DE PESQUISA APLICADA E DE INOVAÇÃO POR MEIO DE GRUPOS DE PESQUISA [LINHA A] - Edital de F |
| Campus: *                        | <b>T</b>                                                                                                    |
| Título do projeto: *             |                                                                                                    |
| Dados do Projeto 侯               | 2                                                                                                    |
| Início da Execução: *            |                                                                                                    |
| Término da Execução: *           |                                                                                                    |
| O Coordenador Receberá<br>Bolsa? | Servidor com cargo de direção não pode receber bolsa.                                                                    |
| Área do Conhecimento: *          | <b>v</b>                                                                                                    |
| Grupo de Pesquisa:               | Se seu grupo de pesquisa não consta na listagem, atualize seus Grupos de Pesquisa.                                       |

2- Nos dados do projeto você adicionará o início e término da execução (segundo edital), a área de conhecimento do projeto e o grupo de pesquisa vinculado.

Obs: Neste edital não serão concedidas bolsas ao coordenador do projeto.

| Adicionar Pro                    | icionar Projeto<br>jeto < 1                                                                                              |
|----------------------------------|----------------------------------------------------------------------------------------------------|
| Edital: *                        | FOMENTO PARA O DESENVOLVIMENTO DE PESQUISA APLICADA E DE INOVAÇÃO POR MEIO DE GRUPOS DE PESQUISA [LINHA A] - Edital de F |
| Campus: *                        | <b>v</b>                                                                                                    |
| Título do projeto: *             |                                                                                                    |
| Dados do Projeto 🦂               | 2                                                                                                    |
| Início da Execução: *            |                                                                                                    |
| Término da Execução: *           |                                                                                                    |
| O Coordenador Receberá<br>Bolsa? | Servidor com cargo de direção não pode receber bolsa.                                                                    |
| Area do Conhecimento: *          | <b>T</b>                                                                                                    |
| Grupo de Pesquisa:               | Se seu grupo de pesquisa não consta na listagem, atualize seus Grupos de Pesquisa.                                       |

Na descrição do projeto (3) você adicionará o Resumo do Projeto, Introdução...

| Descrição do Projeto | <del>&lt;</del> |   |   | - 3          |     |          |          |   |      |            |     |   |   |  |  |
|----------------------|-----------------|---|---|--------------|-----|----------|----------|---|------|------------|-----|---|---|--|--|
| Resumo: *            | В               | I | U | <del>S</del> | * * | 1=<br>2= | *=<br>*= | ŧ | ÷]≣  | <b>e</b> : | = = | 8 | ę |  |  |
|                      |                 |   |   |              |     |          |          |   |      |            |     |   |   |  |  |
|                      |                 |   |   |              |     |          |          |   |      |            |     |   |   |  |  |
|                      |                 |   |   |              |     |          |          |   |      |            |     |   |   |  |  |
|                      |                 |   |   |              |     |          |          |   |      |            |     |   |   |  |  |
|                      |                 |   |   |              |     |          |          |   |      |            |     |   |   |  |  |
|                      |                 |   |   |              |     |          |          |   |      |            |     |   |   |  |  |
|                      |                 |   |   |              |     |          |          |   |      |            |     |   |   |  |  |
|                      |                 |   |   |              |     |          |          |   |      |            |     |   |   |  |  |
|                      |                 |   |   |              |     |          |          |   |      |            |     |   |   |  |  |
| Introdução: *        | В               | I | U | <del>5</del> | * * | 1=<br>2= | *=<br>*= | + | -: E | <b>e</b> : | 2 1 | e | ę |  |  |
|                      |                 |   |   |              |     |          |          |   |      |            |     |   |   |  |  |
|                      |                 |   |   |              |     |          |          |   |      |            |     |   |   |  |  |
|                      |                 |   |   |              |     |          |          |   |      |            |     |   |   |  |  |
|                      |                 |   |   |              |     |          |          |   |      |            |     |   |   |  |  |
|                      |                 |   |   |              |     |          |          |   |      |            |     |   |   |  |  |
|                      |                 |   |   |              |     |          |          |   |      |            |     |   |   |  |  |
|                      |                 |   |   |              |     |          |          |   |      |            |     |   |   |  |  |

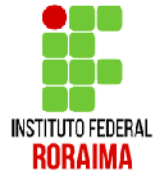

... Justificativa, fundamentação teórica...

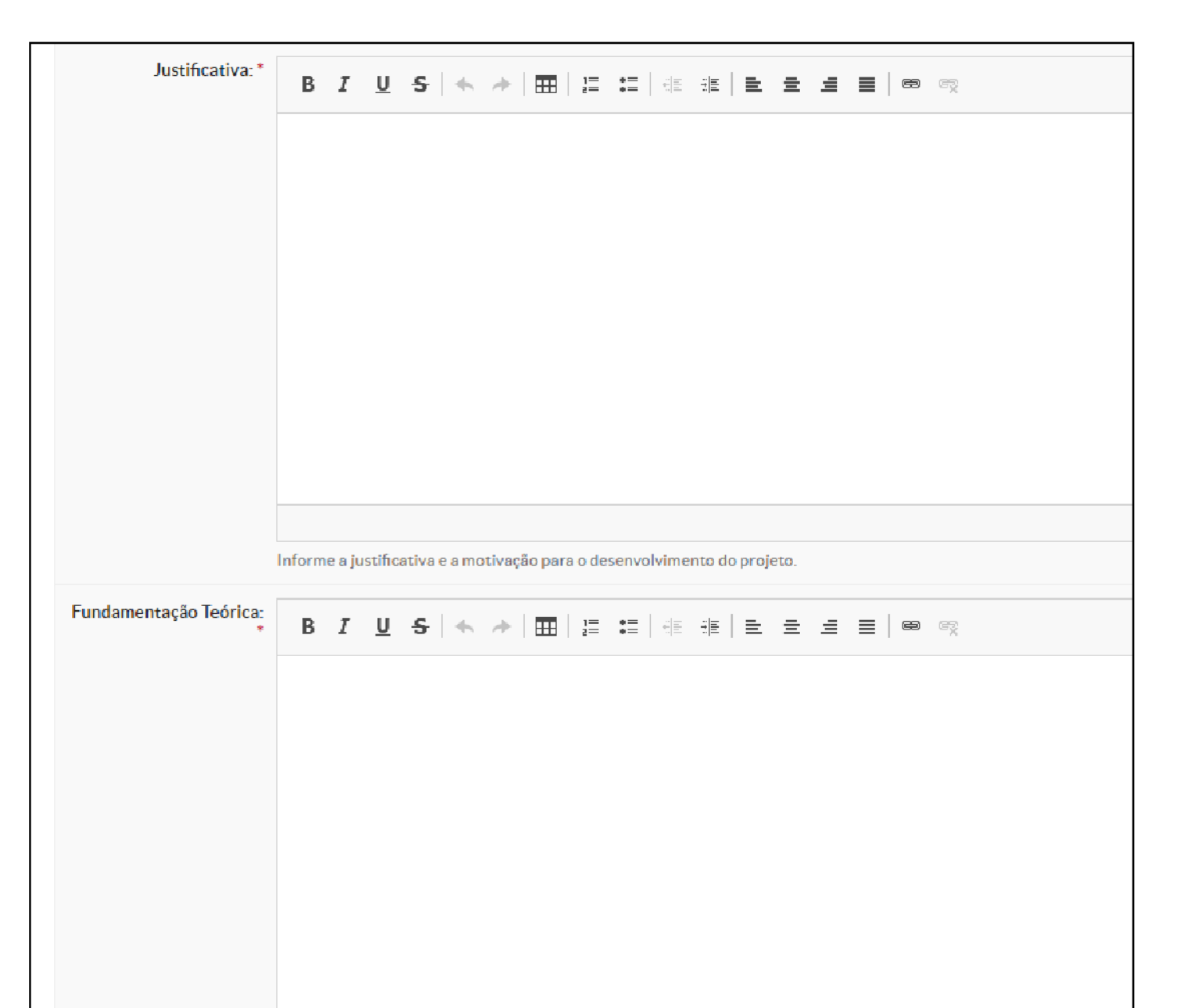

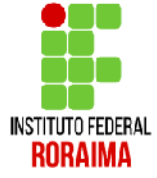

... Objetivo Geral, Metodologia da execução do projeto ...

| Objetivo Geral:*                         | В | I | U | <del>S</del> | * | * | 1=<br>2= | •=<br>•= | :1: | <br>≣ | ≞ | iii | ■ | æ | 5 | <br> |  |
|------------------------------------------|---|---|---|--------------|---|---|----------|----------|-----|-------|---|-----|---|---|---|------|--|
|                                          |   |   |   |              |   |   |          |          |     |       |   |     |   |   |   |      |  |
|                                          |   |   |   |              |   |   |          |          |     |       |   |     |   |   |   |      |  |
|                                          |   |   |   |              |   |   |          |          |     |       |   |     |   |   |   |      |  |
|                                          |   |   |   |              |   |   |          |          |     |       |   |     |   |   |   |      |  |
|                                          |   |   |   |              |   |   |          |          |     |       |   |     |   |   |   |      |  |
|                                          |   |   |   |              |   |   |          |          |     |       |   |     |   |   |   |      |  |
|                                          |   |   |   |              |   |   |          |          |     |       |   |     |   |   |   |      |  |
| Metodologia da execução<br>do projeto: * | В | I | U | <del>s</del> | • | * | 1=<br>2= | •=<br>•= |     | Ē     | Ξ | ≡   |   | æ | Ę |      |  |
|                                          |   |   |   |              |   |   |          |          |     |       |   |     |   |   |   |      |  |
|                                          |   |   |   |              |   |   |          |          |     |       |   |     |   |   |   |      |  |
|                                          |   |   |   |              |   |   |          |          |     |       |   |     |   |   |   |      |  |
|                                          |   |   |   |              |   |   |          |          |     |       |   |     |   |   |   |      |  |
|                                          |   |   |   |              |   |   |          |          |     |       |   |     |   |   |   |      |  |

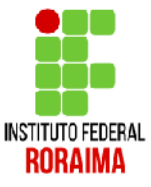

... Estratégias para acompanhemento e avaliação do Projeto durante a execução e resultados esperados...

| Acompanhamento e<br>avaliação do projeto<br>durante a execução: * | В | I | U        | <del>s</del> | * | + | 1= | • =<br>• = |      | Ē | ŧ | H |   | œ | ₽Ž |  |
|-------------------------------------------------------------------|---|---|----------|--------------|---|---|----|------------|------|---|---|---|---|---|----|--|
|                                                                   |   |   |          |              |   |   |    |            |      |   |   |   |   |   |    |  |
|                                                                   |   |   |          |              |   |   |    |            |      |   |   |   |   |   |    |  |
|                                                                   |   |   |          |              |   |   |    |            |      |   |   |   |   |   |    |  |
|                                                                   |   |   |          |              |   |   |    |            |      |   |   |   |   |   |    |  |
|                                                                   |   |   |          |              |   |   |    |            |      |   |   |   |   |   |    |  |
|                                                                   |   |   |          |              |   |   |    |            |      |   |   |   |   |   |    |  |
| Resultados Esperados: *                                           | В | I | <u>U</u> | <del>S</del> | + | + | 1= | *=         | :: E | H | ≘ | Ŧ | ■ | œ | S. |  |
|                                                                   |   |   |          |              |   |   |    |            |      |   |   |   |   |   |    |  |
|                                                                   |   |   |          |              |   |   |    |            |      |   |   |   |   |   |    |  |
|                                                                   |   |   |          |              |   |   |    |            |      |   |   |   |   |   |    |  |
|                                                                   |   |   |          |              |   |   |    |            |      |   |   |   |   |   |    |  |

RORAIMA

Por fim, Referências Bibliográficas, leitura e aceite do Termo de compromissão. Para finalizar clique no botão **Salvar**.

| Referências<br>Bibliográficas:*     | B I U S ← →   m   ⊑ ≔   ⊕ ⊕ ≡ ± ± ≡   ∞ ∞                                                                                                    |
|-------------------------------------|----------------------------------------------------------------------------------------------------|
|                                     |                                                                                                    |
|                                     |                                                                                                    |
|                                     |                                                                                                    |
|                                     |                                                                                                    |
|                                     |                                                                                                    |
|                                     |                                                                                                    |
|                                     |                                                                                                    |
|                                     |                                                                                                    |
|                                     |                                                                                                    |
|                                     |                                                                                                    |
| no de Compromisso:                  | B I U S   ← →   ⊞   = = = = = = = ∞                                                                                                    |
|                                     | 1 APRESENTAÇÃO                                                                                                    |
|                                     | 1. O Instituto Federal de Educação, Ciência e Tecnologia de Roraima - IFRR, por meio da Pró-reitoria de Pesquisa, Pós-graduação e Inovação Tecnológica (PROPESQ) toma público o presente edital,<br>em conformidade com o Regulamento da Pesquisa do ICRR - Resolução Nº 060/2011 - Conselho Superior, que estabelece critérios e procedimentos para o fomento de atividades desenvolvidas por |
|                                     | grupos de pesquisa cadastrados no Diretório dos Grupos de Pesquisa do CNPq e devidamente cetificados pelo IFRR                                                                                                    |
|                                     | <ol> <li>Os Grupos de Pesquisa (GP) são espaços acadêmicos no qual os pesquisadores podem usufruir para o desempenho, desenvolvimento, investigação e produtividade científica e tecnológica, isto é,<br/>produzir Ciência, Tocnologia e Inovação (CT&amp;I).</li> </ol>                                                                                                    |
|                                     |                                                                                                    |
|                                     |                                                                                                    |
|                                     |                                                                                                    |
|                                     |                                                                                                    |
|                                     |                                                                                                    |
|                                     |                                                                                                    |
| Aceito o Termo de (<br>Compromisso: |                                                                                                    |
|                                     |                                                                                                    |
|                                     |                                                                                                    |
| ar                                  |                                                                                                    |

Pronto, você acabou de terminar a primeira etapa da submissão que cadastra os dados do projeto. Vamos a segunda etapa.

|                                                  | Projeto cadastrado com sucesso.                                                                                                    |          |                             |               |              |
|--------------------------------------------------|----------------------------------------------------------------------------------------------------|----------|-----------------------------|---------------|--------------|
| Início » • Editais abertos »<br>Projeto de P     | Adicionar Projeto » Projeto de Pesquisa<br>ESQUISA                                                                                            |          | En                          | viar Projeto  | Visualizar 🔻 |
| Situação: Em edição                              |                                                                                                    |          |                             |               |              |
| Este projeto está em m<br>Lembre-se de que o pra | odo de edição. Quando o preenchimento for concluido, clique no botão 'Enviar Projeto'.<br>zo final para submissão (envioi é 09/08/2017 00:00. |          |                             |               |              |
| Este projeto não está v                          | inculado a nenhum grupo de pesquisa.                                                                                                    |          |                             |               |              |
| - Dados Gerais                                   |                                                                                                    |          |                             |               |              |
| Titulo do Projeto                                | Lorem ipsum dolor sit amet, consectetur adipiscing elit. In congue diam ut nulla dictum                                                       |          |                             |               |              |
| Período do Edital                                | Inscrição                                                                                                    |          |                             |               |              |
| Campus do Projeto                                | REITORIA                                                                                                    |          |                             | Supervisor do | Projeto -    |
| Dados do Projeto 🖉                               | Dados do FOMENTO PARA O DESENVOLVIMENTO DE PESQUISA APLICADA E DE INOVAÇÃO POR MEIO DE GRUPOS DE PESQUISA [LINHA A] 🧔                         | Equipe 🖉 | Metas/Objetivos Específicos | Plano de Ap   | licação 🥝    |
| Plano de Desembolso                              | Cálculo da Pontuação 28                                                                                                    |          |                             |               |              |
| - Dados do Proje                                 | to                                                                                                    |          |                             |               |              |
|                                                  |                                                                                                    |          |                             | Edit          | ar Remover   |
| Início da Execução                               | 04/09/2017                                                                                                    |          |                             |               |              |
| Término da Execução                              | 05/12/2018                                                                                                    |          |                             |               |              |
| Área do<br>Conhecimento                          | ADMINISTRAÇÃO (CIENCIAS SOCIAIS APLICADAS)                                                                                                    |          |                             |               |              |
| Grupo de Pesquisa                                |                                                                                                    |          |                             |               |              |
| Pré-seleção                                      | Em Espera                                                                                                    |          |                             |               |              |
| Data da Pré-seleção                              | -                                                                                                    |          |                             |               |              |
| Seleção                                          | Em Espera                                                                                                    |          |                             |               |              |

# 2ª etapa da submissão

- (1) Equipe
- (2) Metas e Objetivos Específicos
- (3) Plano de aplicação
- (4) Plano de desembolso

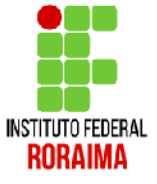

### Para preencher as novas informações basta clicar nas abas.

4

|                                                   | Projeto cadastrado com sucesso.                                                                                                    |
|---------------------------------------------------|----------------------------------------------------------------------------------------------------|
| Início » • Editais abertos »<br>Projeto de P      | Adicionar Projeto -> Projeto de Pesquisa Pesquisa Visualizar  Visualizar                                                                                                    |
| Situação: Em edição                               |                                                                                                    |
| Este projeto está em mo<br>Lembre-se de que o pra | iodo de edição. Quando o preenchimento for concluido, clique no botão 'Enviar Projeto'.<br>azo final para submissão (envio) é 09/08/2017 00:00.                                 |
| Este projeto não está vi                          | rinculado a nenhum grupo de pesquisa.                                                                                                    |
| - Dados Gerais                                    |                                                                                                    |
| Titulo do Projeto                                 | Lorem ipsum dolor sit amet, consectetur adipiscing elit. In congue diam ut nulla dictum                                                                                         |
| Período do Edital                                 | Inscrição                                                                                                    |
|                                                   |                                                                                                    |
| Dados do Projeto 🔮                                | Dados do FOMENTO PARA O DESENVOLVIMENTO DE PESQUISA APLICADA E DE INOVAÇÃO POR MEIO DE GRUPOS DE PESQUISA [LINHA A] 👁 Equipe 👁 Metas/Objetivos Específicos Plano de Ablicação 👁 |
| Plano de Desembolso                               | Cálculo da Pontuação 28                                                                                                    |
| - Bados do Proje                                  | eto 1 2 3 Editar Remover                                                                                                    |
| Início da Execução                                | 04/09/2017                                                                                                    |
| Término da Execução                               | 05/12/2018                                                                                                    |
| Areado<br>Conhecimento                            | ADMINISTRAÇÃO (CIENCIAS SOCIAIS APLICADAS)                                                                                                    |
| Grupo de Pesquisa                                 | -                                                                                                    |
| Pré-seleção                                       | Em Espera                                                                                                    |
| Data da Pré-seleção                               | •                                                                                                    |
| Seleção                                           | En Espera                                                                                                    |

Aqui cadastraremos a equipe do projeto (1). Para que isso seja possível é necessário que o pesquisador esteja cadastrado no SUAP e vinculado a um grupo de pesquisa certificado pela instituição. (Docente, Técnico ou Aluno)

- Para Adicionar Aluno clique no botão (a)
- Para Adicionar Servidor clique no botão (b)

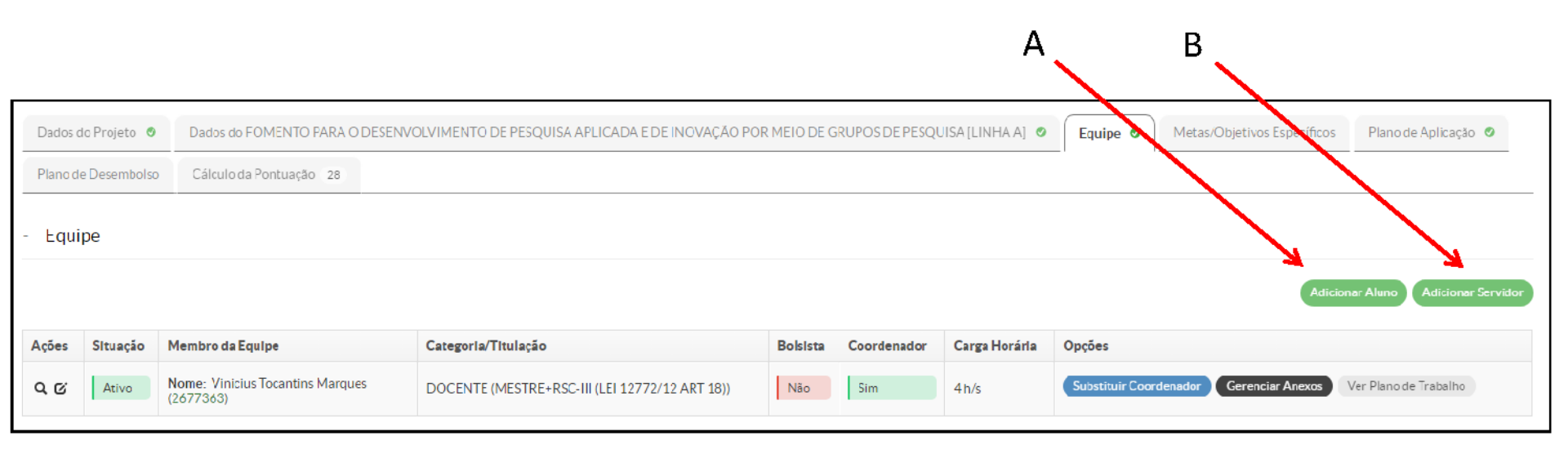

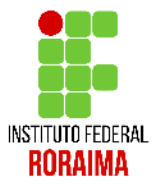

O procedimento é iqual tanto para aluno quanto servidor. Você deve adicionar voluntário ao campo vínculo, a carga horária de trabalho semana e o nome do participante (obrigatóriamente cadastrado no SUAP e vinculado a Grupo de Pesquisa)

| s Gerais            |                            |                                |                                           |        |          |             |               |            |       |
|---------------------|----------------------------|--------------------------------|-------------------------------------------|--------|----------|-------------|---------------|------------|-------|
| do Proj<br>lo do Ed | Adicionar Part             | icipante                       |                                           |        |          |             |               | 8          | 9     |
| do Proj             | Vinculo:*                  | Voluntário 🔻                   |                                           |        |          |             |               |            |       |
| Projetc             | Carga Horária: *           | <b>4</b><br>Carga horária sema | anal                                      |        |          |             |               |            |       |
| Desemb              | Participante:* (           | fabiana <u>Leticia</u> S       | baraini (1612824)                         |        |          |             |               |            |       |
| е                   | Salvar                     |                                |                                           |        |          |             |               |            |       |
|                     |                            |                                |                                           |        |          |             |               |            |       |
| Situação            | Membro da Equipe           |                                | Categoria/Titulação                       | В      | Bolsista | Coordenador | Carga Horária | Opções     |       |
| Atīvo               | Nome: Vinicius Tocantins N | Marques                        | DOCENTE (MESTRE+RSC-III (LEI 12772/12 ART | [ 18)) | Não      | Sim         | 4 h/s         | Substituir | Coord |

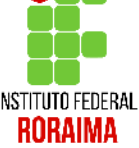

Quando você terminar de incluir a sua equipe no projeto, ela apresentará algo como visto abaixo com Docente, Técnico e Aluno (o ideal para um grupo de pesquisa)

| - Equipe      | į        |                                                                                                    |                                                |          |             |               |                                                               |
|---------------|----------|----------------------------------------------------------------------------------------------------|------------------------------------------------|----------|-------------|---------------|---------------------------------------------------------------|
|               |          |                                                                                                    |                                                |          |             |               | Adicionar Aluno Adicionar Servidor                            |
| Ações         | Situação | Membro da Equipe                                                                                                    | Categoria/Titulação                            | Bolsista | Coordenador | Carga Horária | Opções                                                        |
| <i>d</i> G    | Ativo    | Nome: Vinicius Iocantins Marques (267/363)                                                                                                    | DOCENTE (MESTRE+RSC-III (LEI 12772/12 ART 18)) | Não      | Sim         | 4n/s          | Substituir Coordenador Gerenciar Anexos Ver Plano de Trabalho |
| Q (۲ 🗎        | Ativo    | Nome: Erica Liborio Sampaio (20141TSIM0010)<br>Coeficiente de Rendimento Escolar: 8.17<br>Curso, 36 - TÉCEM SECRETARIADO INTEGRADO AO ENSINO MÉDIO (CAMPUSBOA<br>VISTA)<br>Lattes: http://lattes.cnpq.br/4586/920978138039 | DISCENTE                                       | Não      | Não         | 4h/s          | Gerenciar Anexos Ver Plano de Trabalho                        |
| Q 🗹 🗎         | Ativo    | Nome: Roosevelt Duarte Junior (2335480)                                                                                                    | TECNICO-ADMINISTRATIVO (-)                     | Não      | Não         | 4h/s          | Gerenciar Anexos Ver Plano de Trabalho                        |
| Q C 💼         | Ativo    | Nome: Daniele Sayuri Fujite Ferreira (1812920)                                                                                                    | DOCENTE (DOUTORADO)                            | Não      | Não         | 4h/s          | Gerenciar Anexos Ver Plano de Trabalho                        |
| <b>୯ ଓ ଲା</b> | Ativo    | Nome: Fabiana Leticia Sbaraini (1ó12824)                                                                                                    | DOCENTE (DOUTORADO)                            | Não      | Não         | 4h/s          | Gerenciar Anexos Ver Plano de Trabalho                        |
|               |          |                                                                                                    |                                                |          |             |               |                                                               |

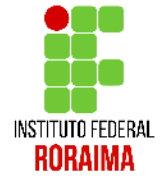

O passo (2) é referente ao cadastramento das metas e atividades. Vale destacar que um meta pode ter dentro dela várias atividades cadastradas.

Para adicionar uma meta clique em Adicionar Meta

|                       |                                                                |                                                          |          | •                           |                          |
|-----------------------|----------------------------------------------------------------|----------------------------------------------------------|----------|-----------------------------|--------------------------|
| Dados do Projeto 🔮    | Dados do FOMENTO PARA O DESENVOLVIMENTO DE PESQUISA APLICADA E | DE INOVAÇÃO POR MEIO DE GRUPOS DE PESQUISA [LINHA A] 🛛 Ø | Equipe 🔮 | Metas/Objetivos Específicos | Plano de Aplicação 🛛 🛛 🖉 |
| Plano de Desembolso   | Cálculo da Pontuação 28                                        |                                                          |          |                             |                          |
|                       |                                                                |                                                          |          |                             | Adicionar Meta           |
| - Metas               |                                                                |                                                          |          |                             |                          |
|                       |                                                                |                                                          |          |                             |                          |
| Nenhuma meta cadastra | 1.                                                             |                                                          |          |                             |                          |
|                       |                                                                |                                                          |          |                             |                          |

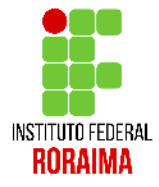

## Você deve dizer a ordem dessa meta e sua descrição

| Adicionar Me | ta                             |                  |    |  |
|--------------|--------------------------------|------------------|----|--|
| Ordem: *     | Informe um número inteiro maio | ior ou igual a 1 |    |  |
| Descrição: * |                                |                  |    |  |
| Salvar       |                                |                  | /2 |  |
| trada.       |                                |                  |    |  |

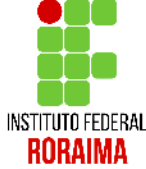

### Você deve adicionar no mínimo uma atividade (objetivo específico) para cada meta. Para isso clique em Adicionar Atividade

| - Meta 1                                                                                                    |                                                                                           |
|----------------------------------------------------------------------------------------------------|-------------------------------------------------------------------------------------------|
|                                                                                                    | Adicioner Atividede Editer meta Remover meta                                              |
| Descrição da Meta                                                                                                    |                                                                                           |
| Nunc ut purus sodales, sagittis erat in, blandit ex. Aenean finibus viverra mollis. Nunc socales tortor in orci vulputate, at faucibus sapien pharetra. In hac habitasse platea dictumst. Donec sed lorem ante. | Duis sed sodales tortor, sed ultrices odio. Praesent non ornare augue, eu vestibulum sem. |
| Atividades                                                                                                    |                                                                                           |
| Você precisa adicionar, no mínimo, uma atividade para esta meta                                                                                                    |                                                                                           |

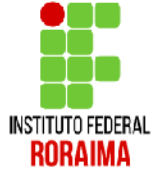

Para cada atividade você deverá informar: Ordem, Descrição da atividade, resultados esperados, responsável pela ação, integrante da atividade, início e fim da execução da atividade. Depois de finalizado, clique em Salvar.

| web downlinko Owendowan   | anna than anta far cara taithe clinan an taite. 'Feadar Deniade'                                                   |
|---------------------------|----------------------------------------------------------------------------------------------------|
| Adicionar Ativ            | /idade                                                                                                    |
| Ordem:*                   | 1<br>Informe um número inteiro maior ou igual a 1                                                                  |
| Descrição: *              |                                                                                                    |
| Resultados Esperados: *   |                                                                                                    |
| Responsável:*             | V                                                                                                    |
| Integrantes da Atividade: | 🔲 Roosevelt Duarte Junior 🔲 Daniele Sayuri Fujita Ferreira 🔲 Fabiana Leticia Sbaraini 🔲 Vinicius Tocantins Marques |
| Início da Execução: *     |                                                                                                    |
| Fim da Execução: *        |                                                                                                    |
| Salvar                    |                                                                                                    |
|                           |                                                                                                    |

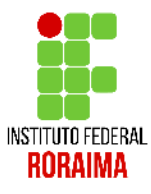

Nesse exemplo foram adicionadas duas metas, sendo a primeira com 2 atividades e a segunda com uma atividade, o período de execução e seus responsáveis.

Você pode adicionar quantas metas e atividades desejar.

| Me                                                           | .a <b>1 - 04</b> /                                                                   | '09/17 até 25/09/17                                                                                                    |                                                         |                                                                                                    |                                                       |                                                                    |                                                                         |                                                                         |                                                                |
|--------------------------------------------------------------|--------------------------------------------------------------------------------------|----------------------------------------------------------------------------------------------------|---------------------------------------------------------|----------------------------------------------------------------------------------------------------|-------------------------------------------------------|--------------------------------------------------------------------|-------------------------------------------------------------------------|-------------------------------------------------------------------------|----------------------------------------------------------------|
| Descri                                                       | rão da M                                                                             | 013                                                                                                    |                                                         |                                                                                                    |                                                       | Adicionar                                                          | Atividade F                                                             | ditar meta                                                              | Removermet                                                     |
| luncut p                                                     | urus sodale                                                                          | eta<br>15. sagittis eratin, blandit ex. Aenean firibus viverra mollis. Nunc sodales tortor in orci vulputate, at faucibus sap                                                                                                    | pien pharetra. In                                       | nhac habitasse platea dictumst. Duis sed sodales tortor, sed ultrices odio. Praesent n                                                                                                    | on ornare                                             | e augue, eu ves                                                    | tibulum sem. Do                                                         | onecsedlore                                                             | em ante.                                                       |
| tivida                                                       | les                                                                                  |                                                                                                    |                                                         |                                                                                                    |                                                       |                                                                    |                                                                         |                                                                         |                                                                |
| A                                                            | Ordem                                                                                | Planejado                                                                                                    |                                                         |                                                                                                    | Execu                                                 | tado                                                               |                                                                         |                                                                         |                                                                |
| Ações                                                        | Oracin                                                                               | Descrição                                                                                                    | Periodo                                                 | Resultados Esperados                                                                                                    | Acão                                                  | Resultados<br>Esperados                                            | Observação                                                              | Período                                                                 | Comprovant                                                     |
| G 📋                                                          | 1                                                                                    | Nunc ut purus sodales, sagittis erat in blandit ex. Aenean finibus viverra mollis. Nunc sodales tortor in orci<br>vulputate, at faucibus sapien pharetra. In hac habitasse platea dictumst. Duis sed sodales tortor, sed ultrices<br>odio. Praesent non ornare augue, eu vestibulum sem. Donec sed lorem ante.<br><b>Responsável:</b> Vinicius Tucanuins Marques                                                                                                    | De<br>04/09/201<br>até<br>18/09/201                     | Aenean nec ocio non sem accumsan rhoncus at non justo. Praesent ut dui eget<br>magna tristique dignissim. Vivamus a velit pharetra, porta ex ut, dapibus eros,<br>I/ Integer eulamod mi gravida null a vulputate lacreet. Morbi bibendum tempus<br>velit, fer mentcim vulputate tor tor feugia ec. Susper d'sse potenti. Karrean<br>17 congue purus nunc, ut tempor tellus aliquet vel. Nullam gravida tortor in libero<br>lacinic, vel lluctus ce clementum. Aliquam sed vulputate turpis. Sed et tempus<br>libero, et vehicu a tortor. |                                                       |                                                                    |                                                                         |                                                                         | -                                                              |
| G                                                            | 1                                                                                    | Maecenas erat mi, ornare vel mi in, mattis eleifend mi. Sed digniss minisi eleifend neque blandit, quis bibendum<br>arcu nutrum. Sed quist turpis sed velit iaculis portition: Nulla facilis: Curabitur dignissim nu la at mauris pulvina<br>finibus. Maecenas vel neque ia magna interdum cleifend nea vel odio. Mauris necturois eleifend, rutrum neque<br>u, dictum turpis. Vivamus pharetra lectus eu lorem finitus mollis. Morbi nec dignissim augue. Qu que ac<br>metus blandit, facilisis lectus sit amet, varius diam. Donec est quam, tincicum tut purus vel, maximus egestas<br>odio. Suspendisse varius, est pulvinar sagitis rhoncus, tellus eros porta odio, non blandit orci purus eu est.<br><b>Responsivel:</b> hobiana Leticia bbardini | n<br><sup>ir</sup> De<br>18/09/201<br>atć<br>25/09/201  | Nu la at consectentir libero. Vestibullum a dolor in nunc eleifend vulpittate<br>Donce non velit a ligula varius auator. Pe lentesque in justo risus. Donce<br>tempor quis metus non mattis. Suspendisse in sapien convalis, molis ante<br>quis, faucibus tortor. Donec vel dolor lacus. Duis vel fermentum orci, sit amet<br>commodo mauris. Donec eu lectus quis augue iaculis congue nec rutrum diam.                                                                                                    |                                                       |                                                                    |                                                                         |                                                                         | -                                                              |
| Met<br>)escri(<br>teger v<br>bero ut,<br>dipiscin<br>ncidunt | a 2 - 01/<br>;ão da M-<br>estibulum t<br>lobortis erc<br>g elit. Quisç<br>est<br>des | 10/17 atć 30/10/17<br>Cta<br>Incidurt rutrum. Proin portitior, libero id cursus fermentum, enim turpis consectetur ex, non elementum elit r<br>u. Nunc gravida, dolor aelementum aliquet, dolor ex portitior mauris, eget vulputate turpis augue ut odio. Duis<br>jue odio ligula, varius at odio a, ullamcorper egestas leo. Orci varius netoque penatibus et magnis dis parturier<br>Planejado                                                                                                    | nula in ex. Prae<br>; placerat (psum<br>nt montes, nasc | ssent tincidum: dolor at vehicula efficitur. Integer nec nulla tellus. Phasellus feugiat f<br>ipulvinar, faucibus fel sut, varius ante: Donec neclibero et elit mattis feugiat et vitae<br>setur ridiculus mus. Interdum et malesuada fames ac ante ipsum primis in faucibus. I                                                                                                    | faucibus (<br>ante, Alir<br>Etiam vit<br><b>Execu</b> | Adicionar<br>orci condiment<br>quem erst volu<br>as ligula efficit | Atividade E<br>sum gravida. Du<br>tpat. Lorem ipsu<br>ur, ornara tellus | <mark>citar meta</mark><br>is quis nequ<br>m dolor sit<br>i vitse, orna | Remover m<br>le egestas, viv<br>amet, consect<br>re lacus. Don |
| Ações                                                        | Ordem                                                                                | Pianejado                                                                                                    |                                                         |                                                                                                    | EXECU                                                 | Devile                                                             |                                                                         |                                                                         |                                                                |
|                                                              |                                                                                      | Descrição Pr                                                                                                    | eríodo R                                                | esultados Esperados                                                                                                    | Ação                                                  | Resultados<br>Esperados                                            | Observação                                                              | Período                                                                 |                                                                |
|                                                              |                                                                                      |                                                                                                    |                                                         |                                                                                                    |                                                       |                                                                    |                                                                         |                                                                         | Comprovan                                                      |

Chegamos no passo (3) Plano de Aplicação. Perceba que já está separado R\$ 20.000,00 para a aplicação direta do projeto, precisamos dizer agora como será gasto esse valor no projeto. Para isso clique no botão **Adicionar Memória de Cálculo.** 

| Dados do Projeto 🔹 Da       | ados do FOMENTO PARA O DESENV | 'OLVIMENTO DE PESQUISA APLICADA E DE IN | OVAÇÃO POR MEIO DE GRUPOS DE PESQUISA [L  | INHA A] • Equipe • Meta             | s/Objetivos Específicos 2 Plano de Apl | Plano de Desembolso             |
|-----------------------------|-------------------------------|-----------------------------------------|-------------------------------------------|-------------------------------------|----------------------------------------|---------------------------------|
| Cálculo da Pontuação 28     |                               |                                         |                                           |                                     | ;                                      |                                 |
| - Demonstrativo do P        | Plano de Aplicação/Memór      | ia de Cálculo e Desembolso              |                                           |                                     |                                        |                                 |
| Previsão Execução           |                               |                                         |                                           |                                     |                                        | cução                           |
| Elemento de Despesa         | Valor Recervado Edital        | Vslor Planejado Memória de Cáculo (A)   | Valor Distribuído Plano de Desemboleo (B) | Valor Disponível Planejamento (A-E) | Valor Executado Desembolso (C)         | Valor Disponível Execução (E-C) |
| 319000 - Aplicações diretas | 20.000,00                     | 0,00                                    | 0                                         |                                     | 0,00 0,00                              | 0,0                             |
| - Memória de Cálculo        | )                             |                                         |                                           |                                     |                                        |                                 |
|                             |                               |                                         |                                           |                                     |                                        | Adicionar Memória de Cálcul     |
| Nenhum item cadastrado.     |                               |                                         |                                           |                                     |                                        | 1                               |
|                             |                               |                                         |                                           |                                     |                                        |                                 |
|                             |                               |                                         |                                           |                                     |                                        |                                 |

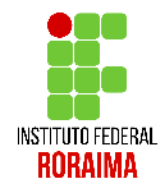

## Você preencherá sua memória de cálculo (ou previsão de aquisição) de acordo com as necessidades do projeto

| Memória de C            | álculo                                                   |
|-------------------------|----------------------------------------------------------|
| - Adicionar Item        |                                                          |
| Despesa: *              | 319000 - Aplicações diretas ▼                            |
| Descrição: *            | Aquisição de estufa digital para esterilização e secagem |
| Unidade de Medida: *    | unidade                                                  |
| Quantidade: *           | 1                                                        |
| Valor Unitário (R\$): * | 5.000,00                                                 |
| Salvar                  |                                                          |

 Perceba que neste exemplo, foram planejados 4 ações que totalizam o uso dos R\$ 20.000,00 respeitando as normas do edital

- Perceba também que existe um campo em vermelho que diz que ainda não cadastramos o desembolso. Esse será o próximo passo...

| Dados do P  | Projeto 🔮 Dados do                                                  | FOMENTO PARA O DESENV  | VOLVIMENTO DE PESQUISA APLICADA E DE INI          | OVAÇÃO POR MEIO DE                        | GRUPOS DE PESQUISA (L | INHA AJ 🔮 Equipe 🥥         | Metas/Objetivos Específico | s (2) Plano de Aplicaç | ao 📀 Plano de Desembolso       |  |
|-------------|---------------------------------------------------------------------|------------------------|---------------------------------------------------|-------------------------------------------|-----------------------|----------------------------|----------------------------|------------------------|--------------------------------|--|
| Cálculo da  | Cálculo da Pontuação 28                                             |                        |                                                   |                                           |                       |                            |                            |                        |                                |  |
| - Demor     | Demonstrativo do Plano de Aplicação/Memória de Cálculo e Desembolso |                        |                                                   |                                           |                       |                            |                            |                        |                                |  |
|             | Previsão Execução                                                   |                        |                                                   |                                           |                       |                            |                            |                        |                                |  |
| Elemento d  | e Despesa                                                           | Valor Keservado Edital | Valor Planejado Memória de Calculo (A)            | Valor Distribuído Plano de Detempoloo (B) |                       | Valor Disponível Planejama | ento (A-B) Valor Executa   | ido Desembolso (C)     | alor Disponível Execução (B-C) |  |
| 319000 - Ap | olicações diretas                                                   | 20.000,00              | 20.000,00                                         |                                           | 0                     |                            | 20.000,00                  | 0,0                    | 0,0                            |  |
| Legenda: Me | Adicionar Memória de Cálculo sem Desembolso cadastrado.             |                        |                                                   |                                           |                       |                            |                            |                        |                                |  |
| Acões       | Despesa                                                             | Descrip                | śo                                                |                                           | Unidade de Medida     | Quantidade                 | Valor Unitário (R\$)       | Total Orcado (R\$)     | Total Executado (R\$)          |  |
| ©″ ≘́       | 319000 - Aplicações di                                              | iretas Tablet p        | para compilação de dados em campo                 |                                           | unidade               | 1                          | 2.000,00                   | 2.000,0                | 0,0                            |  |
| C 💼         | 319000 - Aplicações di                                              | iretas Divulga         | ção científica                                    |                                           | unidade               | 1                          | 6.000,00                   | ć.000,0                | 0,0                            |  |
| 6 1         | 319000 - Aplicações di                                              | iretas Serviço         | s Laboratoriais                                   |                                           | unidade               | 2                          | 3.500,00                   | 7.000,0                | 0,0                            |  |
| C 🗎         | 319000 - Aplicações di                                              | iretas Aquisiç         | ão de estufa digital para esteri ização e secagem |                                           | unidade               | 1                          | 5.000,00                   | 5.000,0                | 0,0                            |  |
|             |                                                                     |                        |                                                   |                                           |                       |                            |                            |                        |                                |  |

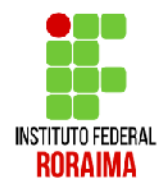

### Chegamos ao passo (4) Plano de desembolso. Para começar, clique em Adicionar item

| - Dados Gerais       |                                                                                                    |          |                               |                        |                       |
|----------------------|----------------------------------------------------------------------------------------------------|----------|-------------------------------|------------------------|-----------------------|
| Título do Projeto    | lorem insum dolor sit amet consectetur ad piscinzielit. In conque diamut nulla dictum                                 |          |                               |                        |                       |
| Povíodo do Edital    |                                                                                                    |          |                               |                        |                       |
| Periodo do Editar    |                                                                                                    |          |                               |                        |                       |
| Campus do Projeto    | REITORIA                                                                                                    |          |                               |                        | Supervisor do Projeto |
| Dados do Projeto 🧉   | Dadus du FOMENTO PARA O DESENVOLVIMENTO DE PESQUISA APLICADA E DE INOVAÇÃO POR MEIO DE GRUPOS DE PESQUISA [LINHA A] 🔹 | Equipe 🛛 | Metas/Objetivos Específicos 2 | Plano de Aplicação 🛛 🖉 | Plano de Desembolso   |
| Cálculo da Pontuação | 28                                                                                                    |          |                               |                        |                       |
| - Plano de Deser     | mbolso                                                                                                    |          |                               |                        |                       |
|                      |                                                                                                    |          |                               |                        | Adicionar Item        |
| Nenhum desembolso c  | adastrado.                                                                                                    |          |                               |                        | 1                     |
|                      |                                                                                                    |          |                               |                        |                       |
|                      |                                                                                                    |          |                               |                        | /                     |

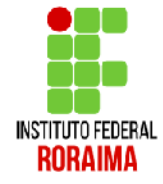

O desembolso tá vinculado as ações que você cadastrou no item anterior em Plano de Aplicação. Aqui no desembolso o sistema quer saber em que momento você usará o recurso, o valor e se ele se repetirá.

OBS: O mês 1 indica o primeiro mês do projeto. O máximo de meses são 12.

| Mémoria de Cálculo           | <ul> <li>319000 - Aplicações diretas - Serviços Laboratoriais</li> </ul>   |     |
|------------------------------|----------------------------------------------------------------------------|-----|
| And                          | ° <sup>*</sup> 2017 ▼                                                      |     |
| Mês                          | C més 1 indice o primeiro més do projeto                                   | s/( |
| Valor (R\$)                  | <sup>t</sup> 7.000,00                                                      |     |
| Repetir Desembolso ata<br>ma | Deixe em branco se este desembolso não se repetirá nos meses subsequentes. |     |
| Salvar                       |                                                                            |     |

### Terminando seu plano de Desembolso, sua tela ficará parecida com a imagem abaixo

OBS: Não usaremos para esse edital o botão gerenciar gastos

| Dados do Projeto  Dados do FOMENTO PARA O DESENVOLVIMENTO DE PESQUISA APLICADA E DE INOVAÇÃO POR MEIO DE GRUPOS DE PESQUISA [LINI IA A]  Ketas/Objetivos Específicos 2 Plano de Aplicação  Plano de Desembolso  Plano de Desembolso |                                                                                        |      |     |          |                 |                  |                 |  |  |
|----------------------------------------------------------------------------------------------------|----------------------------------------------------------------------------------------|------|-----|----------|-----------------|------------------|-----------------|--|--|
|                                                                                                    |                                                                                        |      |     |          |                 |                  | Adicionar Item  |  |  |
| Ações                                                                                                    | Memória de Cálculo                                                                     | Ano  | Mês | Valor    | Valor Executado | Valor Disponível | Ορςõea          |  |  |
| 0 m                                                                                                    | 319000 - Aplicações diretas - Tablet para compilação de dados em campo                 | 2017 | 2   | 2.000,00 | 0,00            | 2.000,00         | Gerenciar Gasto |  |  |
| C iii                                                                                                    | 319000 - Aplicações diretas - Serviços Laboratoriais                                   | 2017 | 3   | 7.000,00 | 0,00            | 7.000,00         | Gerenciar Gasto |  |  |
| С m                                                                                                    | 319000 - Aplicações diretas - Aquisição de estufa digital para esterilização e secagem | 2017 | 4   | 5.000.00 | 0.00            | 5.000.00         | Gerenciar Gasto |  |  |
| C 💼                                                                                                    | 319000 - Aplicações diretas - Divulgação científica                                    | 2018 | 12  | 6.000,00 | 0,00            | 6.000,00         | Gerenciar Gasto |  |  |

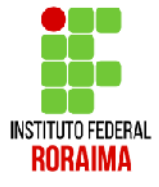

Pronto, seu projeto já está pronto para ser enviado. Você pode visualizar o projeto clicando em **Visualizar**, ou envia-lo para a Comissão de avalição clicando em **Enviar Projeto** 

| Inicio » » Editaisabertos » A<br>Projeto de Pe     | dicionar Projeto » Projeto de Pesquisa » Projeto de Pesquisa<br>ISQUÍSA                                                                   |          |                               | Er                   | wiar Projeto Visualizar 🔻 |
|----------------------------------------------------|----------------------------------------------------------------------------------------------------|----------|-------------------------------|----------------------|---------------------------|
| Situação: Em edição                                |                                                                                                    |          |                               |                      |                           |
| Este projeto está em mo<br>Lemore-se de que o praz | lo de ecição. Quendo o preenchimento for concluído, clique no botão 'Envier Projeto'.<br>final para subm ssãe (envioi é 09/08/2017 00.00. |          |                               |                      |                           |
| Este projeto não está vin                          | sulado a nonhum grupo de pesquisa.                                                                                                    |          |                               |                      |                           |
| - Dados Gerais                                     |                                                                                                    |          |                               |                      |                           |
| Título do Projeto 🛛                                | arem ipsum dolor sit amet, consectetur ad piscing elit. In congue diam ut nulla dictum                                                    |          |                               |                      |                           |
| Período do Edital                                  | scrição                                                                                                    |          |                               |                      |                           |
| Campus do Projeto                                  | EITORIA                                                                                                    |          |                               |                      | Supervisor do Projeto     |
| Dados do Projeto 🔹                                 | Dados do FOMENTO PARA O DESENVOLVIMENTO DE PESQUISA APLICADA E DE INOVAÇÃO POR MEIO DE GRUPOS DE PESQUISA [LINHA A] 🧔                     | Equipe Ø | Metas/Objetivos Específicos 2 | Plano de Aplicação 🔮 |                           |
| Plano de Desembolso                                | Cálculo da Pontuação 28                                                                                                    |          |                               |                      |                           |
| - Dados do Projet                                  | 0                                                                                                    |          |                               |                      |                           |
|                                                    |                                                                                                    |          |                               |                      | Editer Remover            |
| Início da Execução                                 | 1/09/2017                                                                                                    |          |                               |                      |                           |
| Término da Execução                                | 5/12/2018                                                                                                    |          |                               |                      |                           |
| Áreado<br>Conhecimento                             | DMINISTRAÇÃO (CIÊNCIAS SOCIAIS APLICADAS)                                                                                                 |          |                               |                      |                           |
| Grupo de Pesquisa                                  |                                                                                                    |          |                               |                      |                           |
| Pré-seleção                                        | Em Espera                                                                                                    |          |                               |                      |                           |
| Data da Pré-seleção                                |                                                                                                    |          |                               |                      |                           |
| Seleção                                            | Em Espera                                                                                                    |          |                               |                      |                           |
| Data da Seleção -                                  |                                                                                                    |          |                               |                      |                           |
| Data da Divulgação 🔅                               | 5/08/2017 00:00:00                                                                                                    |          |                               |                      |                           |

Na hora de clicar em **Enviar Projeto**, o sistema pergunta se você tem realmente certeza disso. Após o envio não será possível alterá-lo. Se tiver tudo certo clique no botão **OK** 

|                                                                                                    |                                                                                                    | suapteste.ifm.edu.br diz:                                                           |                     |                                  |                             |               |
|----------------------------------------------------------------------------------------------------|----------------------------------------------------------------------------------------------------|-------------------------------------------------------------------------------------|---------------------|----------------------------------|-----------------------------|---------------|
| io - Meus Projetos - P<br>roieto de P                                                                                                    | rojeto de Pesquisa - Projeto de Pesquisa                                                                                                    | Deseja enviar o projeto agora? Após o envio, não será mais possível alterá-<br>lo.  |                     |                                  | Enviar Projeto              | Visualizar 🔻  |
| uação: Em edição                                                                                                    |                                                                                                    |                                                                                     |                     |                                  |                             |               |
| • • • •                                                                                                    |                                                                                                    | OK Cancelar                                                                         |                     |                                  |                             |               |
| ste projeto esta em m<br>embre-se de que o pro                                                                                                    | odo de edição. Quando o preenchimento for conculd<br>azo final para submissão (envio) é 10/08/2017 18:00                                                                                                    |                                                                                     |                     |                                  |                             |               |
| ste projeto não está v                                                                                                    | inculado a nenhum grupo de pesquisa.                                                                                                    |                                                                                     |                     |                                  |                             |               |
| Dados Gerais                                                                                                    |                                                                                                    |                                                                                     |                     |                                  |                             |               |
| Título do Projeto                                                                                                    | Lorem ipsum dolor sit amet, consectetur adipiscing e                                                                                                    | it. In congue diam ut nulla dictum                                                  |                     |                                  |                             |               |
| Periodo do Editol                                                                                                    | Inscrição                                                                                                    |                                                                                     |                     |                                  |                             |               |
| Ferroeo do Editar                                                                                                    |                                                                                                    |                                                                                     |                     |                                  |                             |               |
| Campus do Projeto                                                                                                    | REITORIA                                                                                                    |                                                                                     |                     |                                  | Supervisor o                | do Projeto -  |
| Campus do Projeto                                                                                                    |                                                                                                    |                                                                                     | Environ @ Mater/(0) | lations Exceptions of Olympide   | Supervisor d                | do Projeto -  |
| Campus do Projeto                                                                                                    | Dados co FOMENTO PARA O DESENVOLVIME                                                                                                    | NTO DE PESQUISA APLICADA E DE INOVAÇÃO POR MEIO DE GRUPOS DE PESQUISA [LINHA A] 🛛 🛛 | Equipe Ø Metas/Ob   | jetivos Específicos 2 Plano de A | Supervisor o<br>Aplicação O | do Projeto -  |
| Campus do Projeto                                                                                                    | Dados do FOMENTO PARA O DESENVOLVIME                                                                                                    | NTO DE PESQUISA APLICADA E DE INOVAÇÃO POR MEIO DE GRUPOS DE PESQUISA [LINHA A] 🧔   | Equipe Ø Metas/Ob,  | jetivos Específicos 2 Plano de A | Supervisor o                | do Projeto -  |
| Campus do Projeto                                                                                                    | REITORIA<br>Dados co FOMENTO PARA O DESENVOLVIME<br>4 Cálculo da Pontuação 28<br>20                                                                                                    | NTO DE PESQUISA APLICADA E DE INOVAÇÃO POR MEIO DE GRUPOS DE PESQUISA [LINHA A] 🧔   | Equipe Ø Metas/Ob,  | jetivos Específicos 2 Plano de i | Supervisor o                | doProjeto ·   |
| Campus do Projeto                                                                                                    | REITORIA<br>Dados do FOMENTO PARA O DESENVOLVIME<br>4 Cálculo da Pontuação 28<br>eto                                                                                                    | NTO DE PESQUISA APLICADA E DE INOVAÇÃO POR MEIO DE GRUPOS DE PESQUISA [LINHA A] 🛛 🛛 | Equipe Ø Metas/Ob   | jetivos Específicos 2 Plano de a | Supervisor o                | do Projeto -  |
| Campus do Projeto                                                                                                    | REITORIA<br>Dados co FOMENTO PARA O DESENVOLVIME<br>Cálculo da Pontuação 28<br>20                                                                                                    | NTO DE PESQUISA APLICADA E DE INOVAÇÃO POR MEIO DE GRUPOS DE PESQUISA [LINHA A] 🥥   | Equipe Ø Metas/Ob   | jetivos Específicos 2 Plano de A | Supervisor o                | do Projeto -  |
| Campus do Projeto                                                                                                    | REITORIA Dados co FOMENTO PARA O DESENVOLVIME Cálculo da Pontuação 28 eto 04/09/2017                                                                                                    | NTO DE PESQUISA APLICADA E DE INOVAÇÃO POR MEIO DE GRUPOS DE PESQUISA [LINHA A] 🛛 Ø | Equipe Ø Metas/Ob   | jetivos Específicos 2 Plano de A | Supervisor o                | do Projeto -  |
| Campus do Projeto                                                                                                    | REITORIA<br>Dados co FOMENTO PARA O DESENVOLVIME<br>Cálculo da Pontuação 28<br>eto<br>04/09/2017<br>05/12/2018                                                                                                    | NTO DE PESQUISA APLICADA E DE INOVAÇÃO POR MEIO DE GRUPOS DE PESQUISA [LINHA A] Ø   | Equipe Ø Metas/Ob   | jetivos Específicos 2 Plano de A | Supervisor o<br>Aplicação O | iditar Remove |
| Campus do Projeto<br>Dados do Projeto<br>Plano de Desembolso<br>Dados do Proje<br>Início da Execução<br>ármino da Execução<br>Área do<br>Conhecimento                                                            | REITORIA Dados co FOMENTO PARA O DESENVOLVIME Cálculo da Pontuação 28 Cálculo da Pontuação 28 Cólovito/09/2017 05/12/2018 ADMINISTRAÇÃO (CIENCIAS SOCIAIS APLICADAS                                                                                                    | NTO DE PESQUISA APLICADA E DE INOVAÇÃO POR MEIO DE GRUPOS DE PESQUISA [LINHA A]     | Equipe I Metas/Ob   | jetivos Específicos 2 Plano de l | Supervisor o                | do Projeto -  |
| Campus do Projeto<br>Dados do Projeto<br>Plano de Desembolso<br>Dados do Projet<br>Início da Execução<br>ármino da Execução<br>Área do<br>Conhecimento<br>Grupo de Pesquisa                                      | REITORIA Dados do FOMENTO PARA O DESENVOLVIME Cálculo da Pontuação 28 eto 04/09/2017 05/12/2018 ADMINISTRAÇÃO (CIENCIAS SOCIAIS APLICADAS -                                                                                                    | NTO DE PESQUISA APLICADA E DE INOVAÇÃO POR MEIO DE GRUPOS DE PESQUISA [LINHA A]     | Equipe Ø Metas/Ob   | jetivos Específicos 2 Plano de A | Supervisor (<br>Aplicação 🥥 | do Projeto -  |
| Campus do Projeto<br>Dados do Projeto<br>Plano de Desembolso<br>Dados do Projet<br>Início da Execução<br>ármino da Execução<br>ármino da Execução<br>Grupo de Pesquisa<br>Pré-seleção                            | REITORIA  Dados co FOMENTO PARA O DESENVOLVIME  Cálculo da Pontuação 28  eto  04/09/2017 05/12/2018  ADMINISTRAÇÃO (CIENCIAS SOCIAIS APLICADAS  - Em Espero                                                                                                    | NTO DE PESQUISA APLICADA E DE INOVAÇÃO POR MEIO DE GRUPOS DE PESQUISA [LINHA A] 0   | Equipe Ø Metas/Ob   | jetivos Específicos 2 Plano de A | Supervisor o                | iditar Remove |
| Campus do Projeto<br>Dados do Projeto<br>Plano de Desembolso<br>Dados do Proje<br>Início da Execução<br>ármino da Execução<br>Área do<br>Conhecimento<br>Grupo de Pesquisa<br>Pré-seleção<br>Data da Pré-seleção | REITORIA  Dados co FOMENTO PARA O DESENVOLVIME  Cálculo da Pontuação 28  Cálculo da Pontuação 28 | NTO DE PESQUISA APLICADA E DE INOVAÇÃO POR MEIO DE GRUPOS DE PESQUISA [LINHA A] Ø   | Equipe I Metas/Ob   | jetivos Específicos 2 Plano de l | Supervisor o                | iditar Remove |

### Pronto, seu projeto já foi enviado com sucesso. Agora é só aguardar a comissão avaliar

| o - Meus Projetos - Projet | o de Pesquisa                     |                                                  | Projeto enviado o                   | om sucesso.                     |                                 |                        |                |
|----------------------------|-----------------------------------|--------------------------------------------------|-------------------------------------|---------------------------------|---------------------------------|------------------------|----------------|
| rojeto de Pes              | quisa                             |                                                  |                                     |                                 |                                 |                        | Visualizar 🔻   |
| ação: Enviado              |                                   |                                                  |                                     |                                 |                                 |                        |                |
| te projeto não está vincu  | lado a nenhum gruph de pesquisa   |                                                  |                                     |                                 |                                 |                        |                |
| Dados Gerais               |                                   |                                                  |                                     |                                 |                                 |                        |                |
| Título do Projeto Lor      | em Ipsum dolor sit amet, consecte | tur adipiscing elit. In congue diam ut nulla dio | xum                                 | × *                             |                                 |                        |                |
| Período do Edital Ins      | arição                            |                                                  |                                     |                                 |                                 |                        |                |
|                            |                                   |                                                  |                                     |                                 |                                 |                        |                |
| Dadas do Projeto 🛭 🔊       | Dados do FOMENTO PARA O D         | ESENVOLVIMENTO DE PESQUISA APLICA                | DA E DE INOVAÇÃO POR MEIO DE GRUPOS | DEPESQUISA [LINHA A] O Equipe O | Metas/Objetivos Específicos (2) | Plano de Aplicação 🛛 Ø |                |
| Planc de Desembolso 4      | Cálculo da Pontuação 28           |                                                  |                                     |                                 |                                 |                        |                |
| Dados do Projeto           |                                   |                                                  |                                     |                                 |                                 |                        |                |
|                            |                                   |                                                  |                                     |                                 |                                 | Editar Re              | nover Devolver |
| Início da Execução 04/     | 09/2017                           |                                                  |                                     |                                 |                                 |                        |                |
| rmino da Execução 05/      | 12/2018                           |                                                  |                                     |                                 |                                 |                        |                |
| Arcado AD<br>Conhecimento  | MINISTRAÇÃO (CIENCIAS SOCI/       | IS APLICADAS)                                    |                                     |                                 |                                 |                        |                |
| Grupo de Pesquisa 💡        |                                   |                                                  |                                     |                                 |                                 |                        |                |
| Pré-seleção E              | m Espera                          |                                                  |                                     |                                 |                                 |                        |                |
| ata da Pré-celeção -       |                                   |                                                  |                                     |                                 |                                 |                        |                |
| Seleção E                  | m Espera                          |                                                  |                                     |                                 |                                 |                        |                |
| Data da Seleção -          |                                   |                                                  |                                     |                                 |                                 |                        |                |
| Data da Divulgação 15/     | 08/2017-00:00:00                  |                                                  |                                     |                                 |                                 |                        |                |
|                            |                                   |                                                  |                                     |                                 |                                 |                        |                |
|                            |                                   |                                                  |                                     |                                 |                                 |                        | INSTITI        |
|                            |                                   |                                                  |                                     |                                 |                                 |                        | RO             |

Se você tiver alguma dúvida sobre o envio do projeto é só entrar no MENU lateral Pesquisa > Projetos > Meus Projetos

Lá você poderá visualizar a situação de todos os seus projeto, incluindo os enviados.

| Inicio = Meus Projetos<br>Meus Projetos                                           |                                                                                                    |                                           |                                                   |                                             |
|-----------------------------------------------------------------------------------|----------------------------------------------------------------------------------------------------|-------------------------------------------|---------------------------------------------------|---------------------------------------------|
| Filtrar por Aro: Filtrar por<br>Selecione um ano • Selecione                      | r Edital: Filtrar por Situação:<br>a um Edital • Todos • Enviar                                                   |                                           |                                                   |                                             |
| Título                                                                            | Edital                                                                                                    | Vinculo                                   | Situação Pré-selecionado                          | Selecionado Opções                          |
| Lorem ipsum dolor sit amet, consectetur adipiscing<br>congue diam ut nulla dictum | g elit. In FOMENTO PARA O DESENVOLVIMENTO DE PESQUISA APLICADA E DE IN<br>PESQUISA [LINHA A] - Ed tal de Pesquisa | NOVAÇÃO POR MEIO DE GRUPOS DE             | Enviado Aguardando pré-seleção                    | Aguardando avaliação Visualizar<br>Imprimir |
| Teste                                                                             | FOMENTO PARA O DESENVOLVIMENTO DE PESQUISA APLICADA E DE IN<br>PESQUISA [LINHA A] - Edital de Pesquisa            | NOVAÇÃO POR MEIO DE GRUPOS DE Coordenedor | Em edição Agua Agua Agua Agua Agua Agua Agua Agua | Aguardando avaliação Visualizar<br>Imprimir |
|                                                                                   |                                                                                                    |                                           |                                                   |                                             |
|                                                                                   |                                                                                                    |                                           |                                                   |                                             |

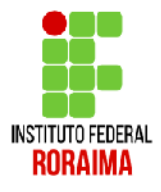

## Dúvidas?

## nit@ifrr.edu.br

Obrigado.

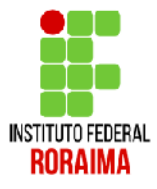